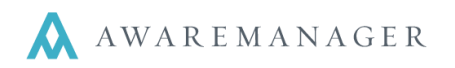

# To Enter a Client Request for Billable Work:

Go to the Work capsule:

- 1. Enter the **Client**, **Contact** and any applicable location information.
- 2. Enter the appropriate **Work Type** and **Department** (make sure the **Billable** check box is selected – this will default if the Work Type record is set to Billable).
- 3. Enter in a detailed **Description** explaining the request and any information regarding who will perform the work and when it is required and/or scheduled.
- 4. Click on the blue disk to save.

# To Complete a Billable Work Order:

Go to the Work capsule and search for Billable, YES to YES and a Work Status Type of OPEN to OPEN.

- 5. Click the key to change the work order you need to complete
- 6. Change the Status to **CLOSED (or INVOICE)** and click the **Billable** checkbox (if it isn't already selected)
- 7. Enter amounts using the Additional Amounts, Time, Material, Vendor, and Reading detail tabs at the bottom of the Work form view.
- 8. Save the Work order by clicking on the blue disk.

# To Print a Report of the Invoice Charge(s) that are Ready to be Billed:

For a single invoice for each individual Work Order:

- Open the Work search and enter CLOSED (or INVOICE) to CLOSED (or INVOICE) in the Status range (this will open a list of all work orders that are currently at this status – if you only want the work order(s) for a single Client, enter the Client code in the search range as well).
- 10. Go to the Operations button on the Work list and select Print Invoices.
- 11. Click the printer icon to print the individual invoices.

| Ŵ | Wor    | k |                      |       |
|---|--------|---|----------------------|-------|
|   | organi |   | Open By Search       |       |
|   |        |   | Open With No Records |       |
|   |        |   | Open With Maximum Re | cords |
|   |        |   | Add Record           |       |
|   | I      |   |                      |       |

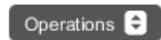

| Automatic Refresh                   |
|-------------------------------------|
| Create Purchase Record              |
| Post Work                           |
| Duplicate Work Across Division      |
| Duplicate Work                      |
| Create Inventory                    |
| Generate Work By Readings Exception |
| Generate Letters                    |
| Gen. Custom Work Ltrs               |
| Generate Emails                     |
| Default Timestamps                  |
| Check Out Records                   |
| Check In Records                    |

- Q Completion Percentage Report
- Response Times Report
- Q Duration Report
- Q Work By Tenant Report
- Q Work Profitability Report
- Repeat Work Report
- Q Readings Report
- Q Statement Report
- Q Work Presentation Report
- Q Tenant Work Presentation Report
- Q Monthly Summary Report
- Q Dual Range Report
- Q Related Records Report

#### Print Invoices

- Print Single Records
- Print Quotes
- Material Summary Report
- Work Expanded Report

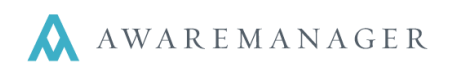

# Example of an Invoice:

| AwareMa                        | anager jxt                                                                                           | Invoice<br>DIG Property Group<br>50 Congress Street<br>Boston, Massachusetts 02109 |                                    |                                                              |                             |  |  |  |  |
|--------------------------------|----------------------------------------------------------------------------------------------------|------------------------------------------------------------------------------------|------------------------------------|--------------------------------------------------------------|-----------------------------|--|--|--|--|
|                                |                                                                                                    | Division: 100BE<br>Phone: 617-542-8555 Fax: 617-542-886                            | 0                                  |                                                              |                             |  |  |  |  |
| Bill To:                       | Celebrations Parties<br>Carol Streamer - Corpo<br>100 Beacon Street North<br>Boston, MA 02109<br>USA | orate Administrator<br>h Tower                                                     | Date Comp<br>Project:<br>Departmen | Invoice Numb<br>0088<br>leted: May 23,<br>NEW GA<br>t: MAINT | er<br>2012<br>ME            |  |  |  |  |
| Unit:<br>Property:<br>Address: | 100-N BEACON-1620<br>100 Beacon Street Norti<br>100 Beacon Street<br>Boston, MA 02109                | h Tower (100-N BEAC)                                                               | Tenant:                            | CELEB                                                        |                             |  |  |  |  |
| Description:                   | Need some storage she                                                                                | Need some storage shelves built for incoming shipment of goods.                    |                                    |                                                              |                             |  |  |  |  |
|                                | Materials                                                                                            |                                                                                    | Quantity                           | Unit Price                                                   | Amount                      |  |  |  |  |
|                                | LUMBER-2X4                                                                                           | Lumber - 2x4 (priced per foot)                                                     | 25.00                              | 2.875                                                        | \$71.88                     |  |  |  |  |
|                                | TT-OFF WHITE / GAL                                                                                   | True Test Off White Paint - Gallon                                                 | 2.00<br>Subtotai                   | 2.00 25.300<br>Subtotal Materials:                           |                             |  |  |  |  |
|                                | Vendors                                                                                              |                                                                                    |                                    |                                                              | Amount                      |  |  |  |  |
|                                | BUILDITUP                                                                                            | Build It Up Construction                                                           | \$50<br>Subtotal Vendors: \$50     |                                                              | \$500.00<br><b>\$500.00</b> |  |  |  |  |
|                                |                                                                                                    |                                                                                    |                                    | Subtotal:                                                    | \$622.48                    |  |  |  |  |
|                                |                                                                                                    |                                                                                    |                                    | \$622.48                                                     |                             |  |  |  |  |

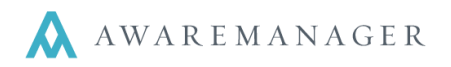

### If you are printing your reports based upon Closed Dates ... you can skip this next step:

# Next, if you are using an INVOICE Status ... change the Status to BILLED to mark the Work orders as having been invoiced:

You should do this immediately after printing and reviewing the report(s) that will be used to invoice – to eliminate reinvoicing a tenant for the same work order in the next billing cycle.

- 1. Open the Work search and enter CLOSED (or INVOICE) to CLOSED (or INVOICE) in the Status range (this will open a list of all work orders that are currently at this status if you only want the work order(s) for a single Client, enter the Client code in the search range as well).
- 2. Set one of the User Selected Columns to **WO Reference**.
- 3. Click on the Include Closed Work Orders checkbox.

Note: THE SCHEDULING WINDOW WILL OPEN.

- 4. Highlight the work orders and click on the key above the Status button to open the Change Value in Status Column window.
- 5. Enter **BILLED** and click on blue disk.
- 6. With the work orders still highlighted, click on the key above the WO Reference button to open the Change Value in WO Reference Column window.
- 7. Enter the date they were invoiced and click on blue disk.